## Samsonite

## Manual de registro cuestionario COVID 19

Estos son los pasos que deberás seguir para completar el <u>cuestionario de salud COVID -19</u> el cual deberás llenar diariamente a partir de este próximo 01 de junio de 2020 cuando te encuentres dentro de cualquiera de las instalaciones de Samsonite

Toda la información proporcionada será tratada de forma estrictamente confidencial

Samsonite bajo su principio "Trata a los demás como quisieras ser tratado" No discriminará a ninguna de sus colaboradores por la información vertida en el siguiente documento

1. Ingresa a la página de "Ask Athena" haciendo clic aquí Oracle

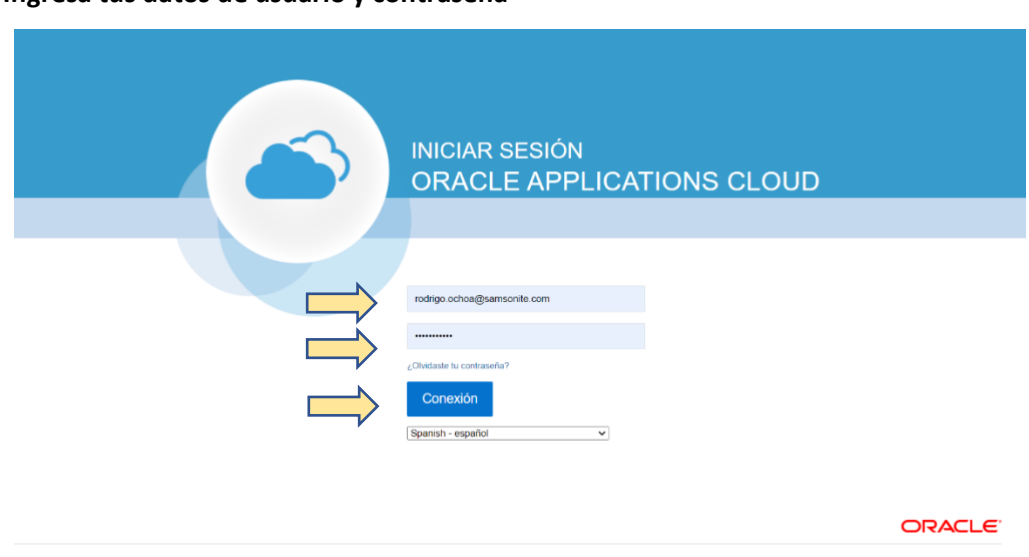

2. Ingresa tus datos de usuario y contraseña

3. Haz clic en la opción "YO" y luego en "Información personal"

| Buenas tardes, R        | ODRIGO OCHO              | DA.                     |                               |   |
|-------------------------|--------------------------|-------------------------|-------------------------------|---|
| Yo Mi equipo Mis gri    | upos de clientes Herrami | entas Otros             |                               |   |
| ACCIONES RÁPIDAS        | APLICACIONES             |                         |                               |   |
| Detalles personales     | <b>Ť</b> Ť               |                         | ×.                            |   |
| Registros de documentos | Vinculación              | Información<br>personal | Taleo Carreras /<br>Carreiras | + |
| Mostrar más             |                          |                         |                               |   |

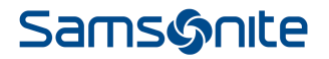

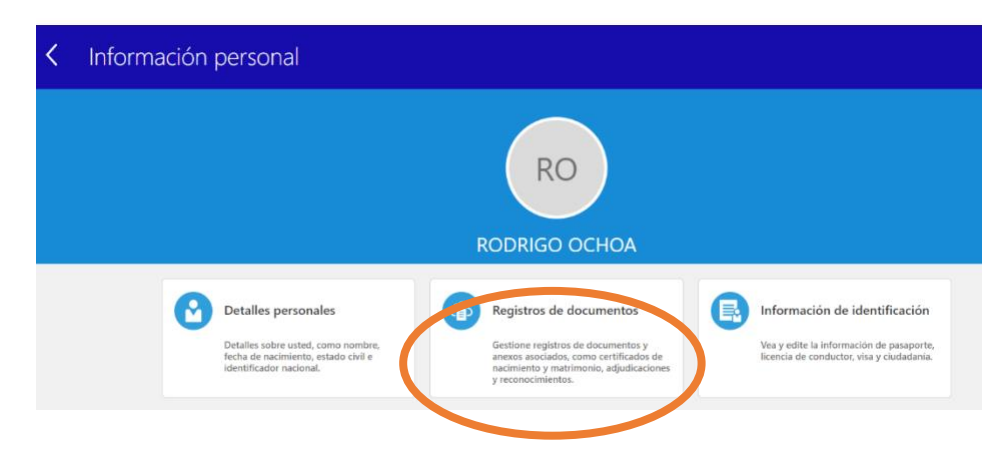

4. Selección la opción "Registros de Documentos"

5. Haz clic en "+ Agregar"

| gistros de documentos                           |                      | + Agregar                                        |
|-------------------------------------------------|----------------------|--------------------------------------------------|
| Buscar por tipo, nombre o núme  Mostrar filtros |                      |                                                  |
|                                                 |                      | Ordenar por Última actualización - Desc $ \lor $ |
| Tipo de documento                               | Nombre               |                                                  |
| COVID 19 Symptoms Questionnaire                 | Última actualización |                                                  |
| Categoría<br>Información personal               | 5/27/20              |                                                  |

6. En el desplegado "\*Tipo de documento" selecciona la opción "COVID 19 Symptoms Questionarie"

| <ul> <li>e egistros de documentos -</li> <li>← → ○</li> <li>A</li> </ul> | into: x +<br>https://ekkf-dev4.fa.em2.oraclecloud.com/hcmUI/faces/FndOverview?fnd | i=%38%38% | 38%38false%38256%38%38%38&fndGlobalItemNode | id=PER_HCMPE 🌣 | ☆ | æ     | 0    |
|--------------------------------------------------------------------------|-----------------------------------------------------------------------------------|-----------|---------------------------------------------|----------------|---|-------|------|
| = 5                                                                      | SK ATHENA                                                                         |           |                                             |                | ଜ | ۵     | RO 🗸 |
| RO RODR                                                                  | egar documento<br>Iligo ochoa                                                     |           |                                             | Engiar         |   | Cance | alar |
|                                                                          | Detalles de documento                                                             |           |                                             |                |   |       |      |
|                                                                          | *Tipo de documento                                                                | 1         |                                             |                |   |       |      |
|                                                                          | Nombre                                                                            | Pais      | Categoria                                   |                |   |       |      |
|                                                                          | 2 Constancias Laborales ó 2 cartas de recomendación<br>personal                   | México    | Empleo                                      |                |   |       |      |
|                                                                          | COVID 19 Symptoms Questionnaire                                                   |           | Información personal                        |                |   |       |      |
|                                                                          | CURP (Clave Unica de Registro de Población)                                       | México    | Empleo                                      |                |   |       |      |
|                                                                          | Copia de Acta de Nacimiento                                                       | México    | Empleo                                      |                |   |       |      |
|                                                                          | Copia de Comprobante de Domicílio reciente                                        | México    | Empleo                                      |                |   |       |      |
|                                                                          |                                                                                   |           |                                             |                |   |       |      |
|                                                                          |                                                                                   |           |                                             |                |   |       |      |
|                                                                          |                                                                                   |           |                                             |                |   |       |      |
|                                                                          |                                                                                   |           |                                             |                |   | -     |      |
|                                                                          |                                                                                   |           |                                             |                |   |       |      |

## Samsonte

7. Responde el cuestionario sin dejar ninguna respuesta en blanco

| *Tipo de documento                                                    |                     | País                                                             |
|-----------------------------------------------------------------------|---------------------|------------------------------------------------------------------|
| COVID 19 Symptoms Questionnaire                                       | ~                   | Todos los países                                                 |
| Categoría                                                             |                     | Has tenido contacto dentro de los últimos 14 días con al menos u |
| Información personal                                                  |                     | ~                                                                |
| Subcategoría                                                          |                     | Has tenido contacto dentro de los últimos 14 días con personas c |
| *De fecha                                                             |                     | ~                                                                |
| m/d/yy                                                                | Ċô                  | Dentro de los últimos 14 días has asistido a eventos masivos con |
| Menciona si has presentado algunos de los<br>relativas a COVID<br>Tos | siguientes síntomas | Cuentas con alguno de los siguientes padecimientos:              |
|                                                                       | $\sim$              | Cualquier otro síntoma diferente a los anteriores:               |
| Dificultades para respirar                                            |                     |                                                                  |
|                                                                       | ~                   |                                                                  |
| Resfriado o escalofrío                                                |                     |                                                                  |
|                                                                       | $\sim$              |                                                                  |
|                                                                       |                     |                                                                  |
| Dolor muscular                                                        |                     |                                                                  |
| Dolor muscular                                                        | $\sim$              |                                                                  |
| Dolor muscular<br>Dolor de cabeza                                     | $\checkmark$        |                                                                  |

8. Al terminar selección la opción "Enviar" que se encuentra en la esquina suprior derecha

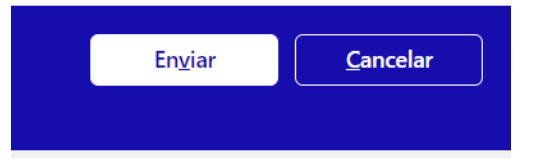

9. Gracias, has terminado de registrar tu información, recuerda seguir estos sencillos pasos todos los días cuando te presentes a trabajar en cualquiera de las instalaciones de Samsonite (tiendas, oficinas, Cedis).